## 「Sガイド画像」の案内

### 1. Sガイド画像の商品とは

「Sガイド画像」は、冊子版のSガイド12冊に掲載されている港湾図を各ページ 単位に原寸で印刷できる高解像度のPDF画像です。

日本全国を109の海域に分割した1海域が1商品です。

1 商品には、冊子版の各8~18ページのPDF画像が含まれており、それらの港湾は「商品詳細情報」ページの表示図を拡大表示することで確認いただけます。

冊子版2ページにまたがる港湾図は、1図に結合しています。

表示図は、横縦最大4×5図にまとめたものを表示していますが、実際に購入いただく「Sガイド画像」は、各図をページ単位で印刷できるように連結したPDFファイルになっています。

冊子版に記載されている「海図ガイド・運航心得・気象など」の情報ページ (約30ページ)は、購入時に一緒に無料でダウンロードできます。

#### 2. Sガイド画像の使い方

#### 【既に冊子をお持ちの方】

プリントアウトしたページを冊子版の汚損ページと差し替えてお使いください。

### 【新規にご利用の方】

無料でダウンロード提供しています表紙・裏表紙を含む情報ページも印刷して ご利用ください。

※ 小型船舶が備える航海用具の海図としてご利用いただくためには、情報ペー ジと一緒に印刷してお使いいただく必要があります。

#### 3. Sガイド画像の印刷・複製について

購入いただいたダウンロード画像は、ご自身が使用する目的に限り何度でも印 刷して使用できます。但し、ご自身以外への譲渡・販売、及びダウンロードした PDF画像を複写して譲渡・販売することを禁止します。

#### 4. Sガイド画像の価格について

1 商品の価格は、1,500円(消費税抜き)です。

#### 【ボリュームディスカウントの適用】

海図ネットショップで1回の注文時に複数の「Sガイド画像」を購入いただく 場合には2商品目以降は全て500円(消費税抜き)になります。

例)同時に5商品を購入の場合、1,500円+500円×4=3,500円(消費税抜き) となります。 

## 1. 「ユーザ登録」をします。

「Sガイド画像」を購入する場合、ユーザ登録が必要になります。

注文の途中で登録いただくことも可能です。その場合、ショッピングカート画 面にある「ご注文手続きへ進む」の後で登録を行います。

## 2. 「Sガイド画像」をクリックします。

| ようこそ、グスト さん 🍡 ログイン 💽 新規登                                                                                                    | 绿             | C. E.           | The second                            | 7 カートを見る      |
|----------------------------------------------------------------------------------------------------|---------------|-----------------|---------------------------------------|---------------|
| ホーム 地図から探す た                                                                                                    | 」テゴリから探す      | ご利用ガイド          | 海図ガイド                                 | お問い合わせ        |
| <u>トーム</u> > カテゴリから探す                                                                                                    |               |                 |                                       |               |
| 絞り込み検索                                                                                                    |               |                 |                                       |               |
| カテゴリ すべて                                                                                                    |               |                 |                                       |               |
| キーワード 例:東京湾 W90                                                                                                    | ΓI)           | リア名」や「図の種類」「海図番 | 号」などで複数ワード検索が                         | できます。         |
| 提供媒体 🔲 🖼 紙 🔲 🖾 冊子 👘                                                                                                    | O DVD/CD      |                 |                                       |               |
|                                                                                                    | Q             | 关索              |                                       |               |
|                                                                                                    |               |                 |                                       |               |
|                                                                                                    |               |                 |                                       |               |
| 海図·参考図                                                                                                    | 水路誌           |                 | 海洋データ                                 |               |
| 1 航海用海図 ?                                                                                                    | 🔯 水路誌 🛜       |                 | ⑤ 黒潮流軸データセ                            | 21            |
| <u>航海用電子海図(ENC)</u> ?                                                                                                    |               |                 | ◎ 黒潮流軸データ配                            | <u>信サービス</u>  |
| ■ ヨット・モータボート用参考図(Yチャート) 👔                                                                                                    | 特殊書誌          |                 | MIRC Ocean Data                       | aset 2005     |
| 算 <u>ブレジャーボート・小型船用港湾案内(Sガイド)</u>                                                                                                    | 😂 航路誌 🛜       |                 |                                       |               |
| ☑<br>航海田雪子参表図 new nec ☑                                                                                                    | 🖾 距離表 😰       |                 | 水深・等深線デ                               | ータ            |
| Sガイド画像の                                                                                                    | 🔯 灯台表 🛜       |                 | ◎ 海底地形デジタル→                           | <u>データ</u> ?  |
|                                                                                                    | 😂 天測計算表 👩     |                 | ◎ JTOPO30v2-日本                        | 近海30秒グリッド水深デー |
| 海底地形図                                                                                                    | 😂 天測暦 🛜       |                 | 2                                     |               |
| い いんしょう いんしょう いんしょう いんしょう いんしょう いんしょう いんしょう いんしょう いんしょう しょうしょう しょう | 🔯 天測略暦 🛜      |                 | ⑥ 日本近海等深線デ                            | <u>-9</u>     |
|                                                                                                    | 🔯 水路図誌使用の手引 💡 |                 | ◎ <u>日本近海200m間</u>                    | <u> </u>      |
|                                                                                                    | 😂 水路図誌目録 🛜    |                 | ◎ <u>北西太平洋200m</u>                    | 即局等深線データ      |
| ■<br>注底地形図(浮彫式) □                                                                                                    |               |                 | · · · · · · · · · · · · · · · · · · · |               |
| ■ 日本周辺海底地形立体地図 😰                                                                                                    | 潮汐            |                 | 海戸線ナータ                                |               |
| <u>日本を取り巻く海の地形</u> 2                                                                                                    | 😂 潮汐表 🛜       |                 | その他                                   |               |
|                                                                                                    | 🔯 潮戸内海·九州·南西  | 諸島沿岸潮汐表         |                                       |               |
|                                                                                                    |               |                 | (b) 笛子期見表 [2]                         |               |

# 3. 「Sガイド画像 商品一覧」を選択します。

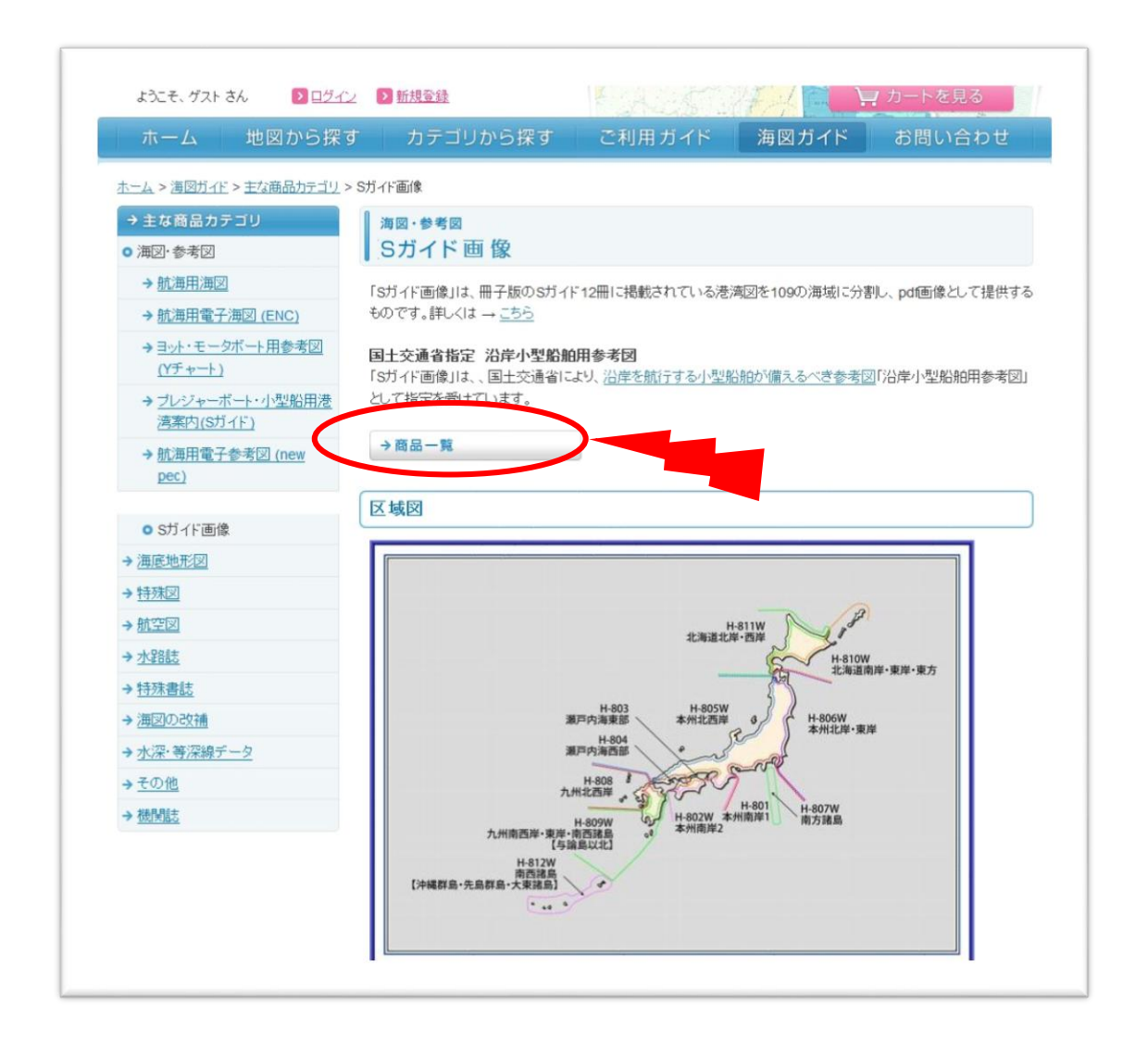

# 4. 「Sガイド画像 海域区分」を選択します。

※ここでは、例として1行目の「本州南岸1(東京湾-大王埼)」をクリックした場合について次項で説明します。

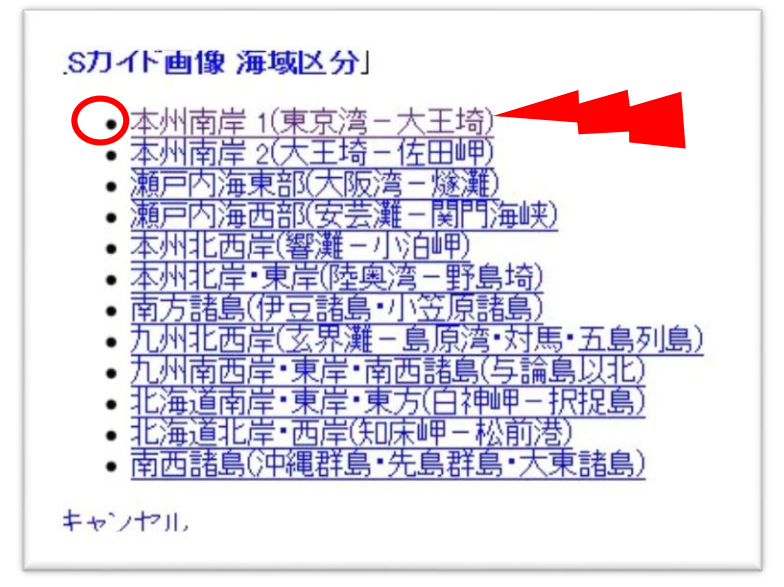

# 5. 「商品」を選択します。

下図は、「海域区分」の「本州南岸1(東京湾-大王埼)」をクリックした画面です。

### 【商品をすぐに購入したい方】

⑥「カートに追加する」をクリックします。※商品のデータ量が大きい場合、10秒程度お待ちいただくことがあります。

### 【商品情報を確認してから購入したい方】

を商品名をクリックします。

※ここでは、例として「浦賀水道」をクリックした場合について次項で説明します。

| <b>ラ</b> 図ネットショップ                                                     | Land and Barrier                                                                                                    |
|-----------------------------------------------------------------------|----------------------------------------------------------------------------------------------------|
| ようこそ、ゲスト さん 🍡 ログイン 🚺 新規登録                                             | ↓ カートを見る                                                                                                    |
| ホーム 地図から探す カテゴリから探す る                                                 | ご利用ガイド 海図ガイド お問い合わせ                                                                                                    |
| <u>∽−→</u> > 検索結果                                                     |                                                                                                    |
| 絞り込み検索                                                                |                                                                                                    |
| カ テ ゴ リ (東京湾-大王埼) 海図·参考図 > Sガイド画像 > 本州南岸 1(東京湾-大王埼)                   | カテゴリを再選択する                                                                                                    |
| キーワード 例:東京湾 W90 「エリア名                                                 | ら」や「図の種類」「海図番号」などで複数ワード検索ができます。                                                                                                    |
| 提供媒体 🔲 🗺 紙 🔲 😂 冊子 🗐 🐵 DVD/CD                                          |                                                                                                    |
| Q 検索                                                                  |                                                                                                    |
|                                                                       |                                                                                                    |
| 10件の商品があります                                                           | (The second second seco |
| DH801-01 浦賀水道                                                         | 1,620円 カートに追加する                                                                                                    |
| 力ナニュー・海図・参考図 > Sガイド画像 > 本州南岸 1(東京湾 - 大王埼) 刊行年月:2011年                  | 02月 (税抜き:1,500円)                                                                                                    |
| DH801-02 東京湾                                                          | 1,620円 カートに追加する                                                                                                    |
| カテゴリー:海図・参考図 > Sガイド画像 > 本州南岸 1(東京湾 - 大王琦) 刊行年月:2011年                  | 202月 (税抜き:1,500円)                                                                                                    |
| DH801-03 <u>相模湾</u>                                                   | 1,620円 カートに追加する                                                                                                    |
| 力テゴリー:海図・参考図 > Sガイド画像 > 本州南岸 1(東京湾 - 大王埼) 刊行年月:2011年                  | :02月 (税抜き:1,500円)                                                                                                    |
| DH801-04 <u>東伊豆</u>                                                   | <b>1,620円</b> カートに追加する                                                                                                    |
| 力テゴリー:海図・参考図 > Sガイド画像 > 本州南岸 1(東京湾 - 大土埼) 刊行年月:2011年                  | :02月 (税抜き:1,500円)                                                                                                    |
| DH801-05 西伊豆                                                          | 1,620円 カートに追加する                                                                                                    |
| 刀テコリー:)海図・参考図 > S刀イド画像 > 本州南岸 1(東京湾 - 大土埼) 刊行牛月:2011年                 |                                                                                                    |
|                                                                       | 1,620円 カートに追加する                                                                                                    |
| /リコッニ・4世紀、愛を図 <3/11、画像 <4/11開岸(東京号-八王河) 中川子牛月:2011年                   |                                                                                                    |
| DH801-07 三河湾東部<br>カテザルー・河河、巻き図 > 5ゼノド画像 > 大周南岸 1(東京湾ー大王特)、105年日・2014年 | <b>1,620円</b><br>かートに追加する<br>(税抜き:1500円)                                                                                                    |
| /// コッ・/電台 19/75 図 < 0//11 (回体 < 4//11南岸 (東京/号 / 八工頃) 1017年月:2011年    |                                                                                                    |
| DH801-08 三河湾西部                                                        | 1,620円 カートに追加する                                                                                                    |

## 6.「商品詳細情報」を確認します。

前項6.の例で選択した商品「DH801-01 浦賀水道」の詳細情報です。

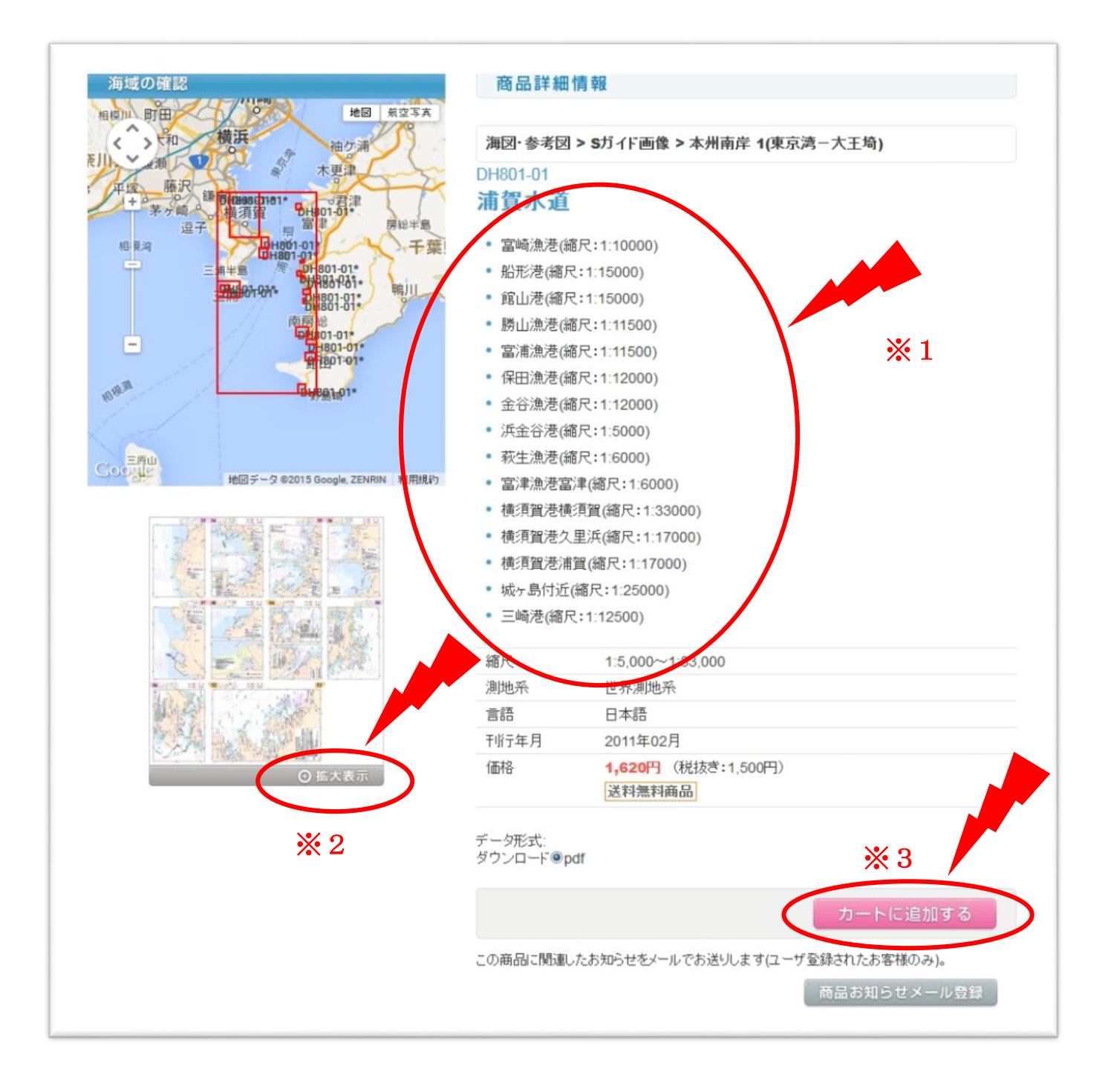

- ※1 商品「浦賀水道」に含まれる港湾の名称が確認できます。
- ※2 「拡大表示」をクリックすることで、商品に含まれる港湾図が確認できます。
  - 拡大画像は縦横の最大サイズを800dpiに制限しています。
  - 確認のための表示図は、横縦最大4×5図にまとめたもので表示していますが、実際に購入いただく「Sガイド画像」は、各図をページ単位で印刷できるように連結し
- た

PDFファイルになっています。

※3 この画面からも「カートに追加する」をクリックして、商品を購入することができます。

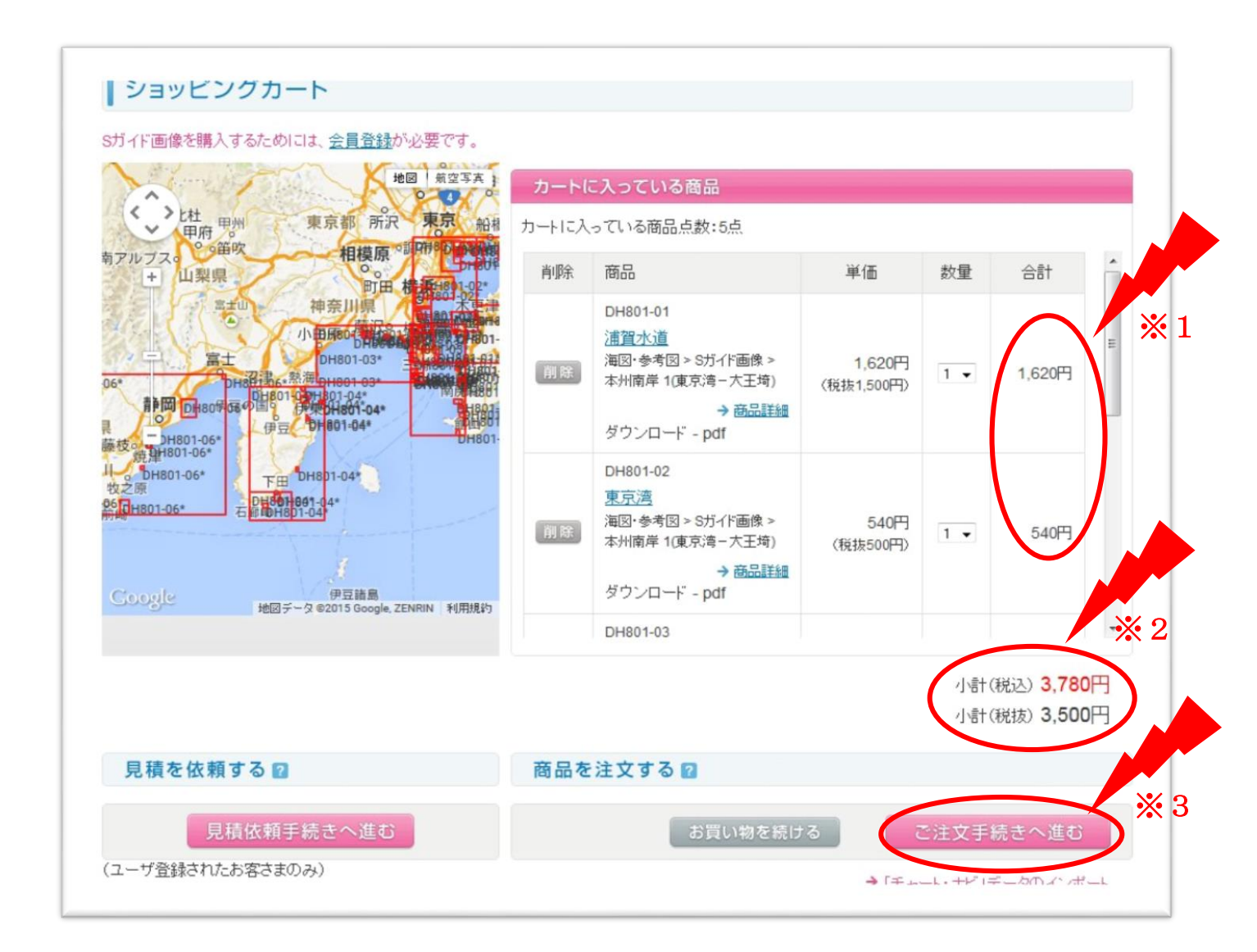

※1 1回の注文で複数の商品を購入したため「商品購入価格」は、1図目は1,620円(税込)、
 2
 図目以降は540円(税込)になっています。

図日以降は540円(祝込)になつています。

- ※2 この例では5商品をカートに追加しているため、1,620円+540円×4=3,780円(税込)となっ
- ています。(実際の画面では、金額横の縦スクロールバーを動かすことですべての注文内容 が

確認できます。

※3 カートに入っている商品を確認しましたら、「ご注文手続きへ進む」をクリックして、購入手続きを進めてください。

# 8. 「ご注文手続き」を行います。

「ご注文手続き」の「お支払情報の入力」(次画面)からクレジットカード、コンビニ、銀行振込、郵便振替のいずれかを選択してください。

### お支払情報の入力画面

| ご注文手続き    |                  |                                                                                                    |
|-----------|------------------|----------------------------------------------------------------------------------------------------|
| ステップ 1    | お支払い情報をご入力       | っください                                                                                                    |
| ご配送情報の入力  | 下記の項目をご入力ください。入  | 力が終わりましたら、ページ下の【入力内容の確認へ進む】ボタンを押してくださ                                                                                                    |
| ~         | ιı.              |                                                                                                    |
| ステップ 2    | 参須 印のついた項目は、必ずご入 | カください。                                                                                                    |
| お支払い情報の入力 | おませい構想           |                                                                                                    |
| ~         | の又はい何報           |                                                                                                    |
| ステップ 3    | 請求書郵送先の指定        |                                                                                                    |
| 入力内容の確認   | 請求書の発行           | □ 請求書の発行を希望する                                                                                                    |
| ×         |                  | *********                                                                                                    |
| ステック 4    |                  | *****                                                                                                    |
| 注义唯定      |                  | 住所を変更する                                                                                                    |
|           |                  | ********                                                                                                    |
|           | 請求書郵送先           | 144- <b>804*</b>                                                                                                    |
|           |                  | *************************************                                                                                                    |
|           |                  | /森本本海本本本<br>Japan                                                                                                    |
|           |                  | 電話番号《米泰希泰米米米                                                                                                    |
|           |                  | FAX皆号OB米米W米米米米                                                                                                    |
|           | お支払い方法の指定        |                                                                                                    |
|           | お支払い方法           | <ul> <li>クレジットカード決済<br/>VISA 二語 ● ● 「類 評評 ● 20 100 IN 22 100 IN 22 IN 22 IN 22 IN</li></ul> |
|           | ご質問・ご要望          |                                                                                                    |
|           | 特記事項などございましたと    | 、下記のコメント欄に記載してください。                                                                                                    |
|           | <b>ユボ</b> ナト     | j.                                                                                                    |
|           |                  | 前のベージへ戻る入力内容の確認へ進む                                                                                                    |

入力内容を確認して「確定する」をクリックするとご注文が確定します。

## 9.「ご注文承りメール」

お客様が登録されたメールアドレス宛てに、次画面の「ご注文を承りました」とメールが届きます。

※この商品についての問い合わせをする場合には「受付番号」をお知らせくだ さい。

注文確定のメール例

| ステップ 1    | ご注文を承りました                                    |
|-----------|----------------------------------------------|
| ご配送情報の入力  | 受付番号: 13314                                  |
| ~         | 注文履歴詳細かっ 随品をダウンロードで考ます.                      |
| ステップ 2    | ご登録頂いたメールアドレス宛に【ご注文内容の控え】をお送りしました。           |
| お支払い情報の入力 | なにかご不明な点などございましたら、「お問い合わせフォーム」よりお気軽にご相談ください。 |
| ~         | ? <u>商品発送までの流れ</u>                           |
| ステップ 3    | 下記商品についてお知らせ、一川水差切する                         |
| 入力内容の確認   |                                              |
| ~         | [2]用篇(不)道<br>[2]注目模湾                         |
| ステップ 4    |                                              |
| 注文確定      | 変更                                           |
|           | →トップページ/こ                                    |

## 10. 「ダウンロード可能」お知らせメールが届きます。

ご注文が確定した後に、お客様からの入金が確認でき次第「ダウンロードが 可能」になったことを、登録いただいたメールアドレス宛てにお送りします。 ※ダウンロード可能期間は、メールを受け取ってから1週間です。

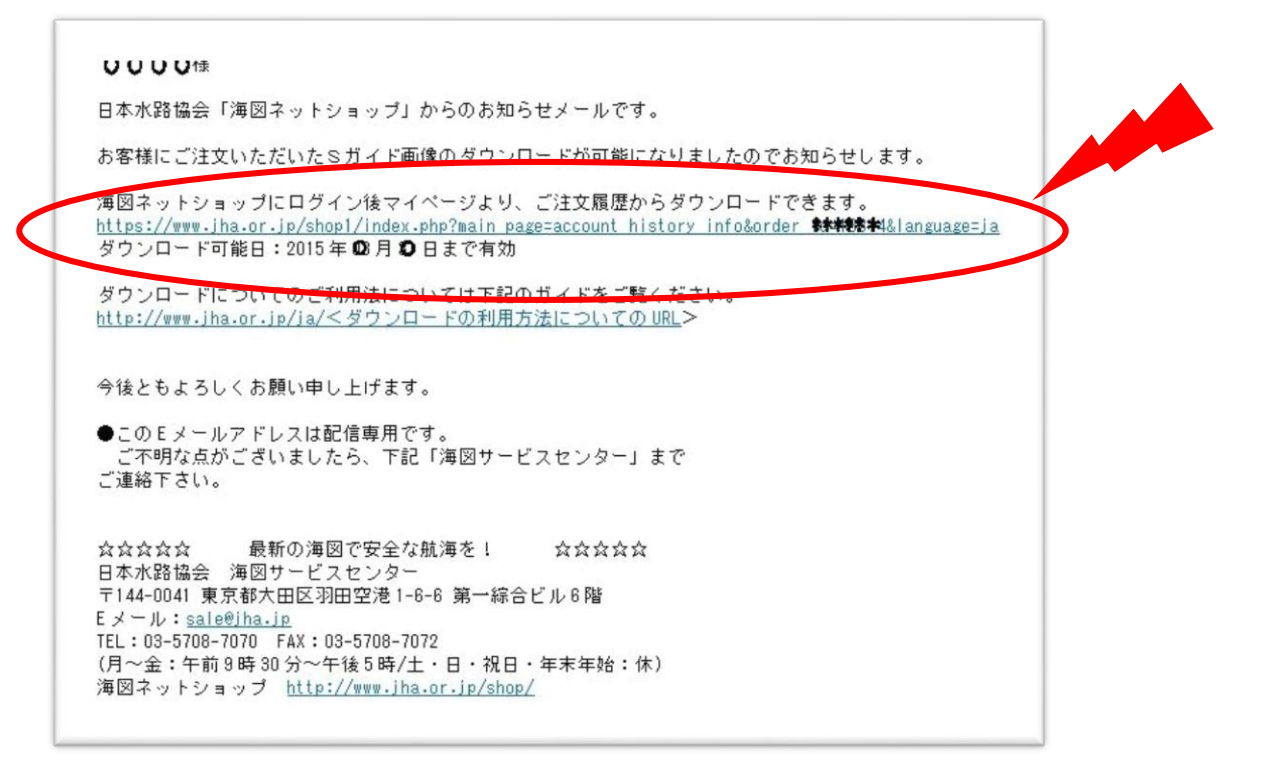

## 11. ご注文商品を「ダウンロード」します。

お送りしたメールに記載してあるURL(前項赤囲部)にアクセスいただくと 下記の画面になります。

※ログインされていない場合、URLをクリックすると最初にログイン画面が表示されますので、ログインを行ってください。

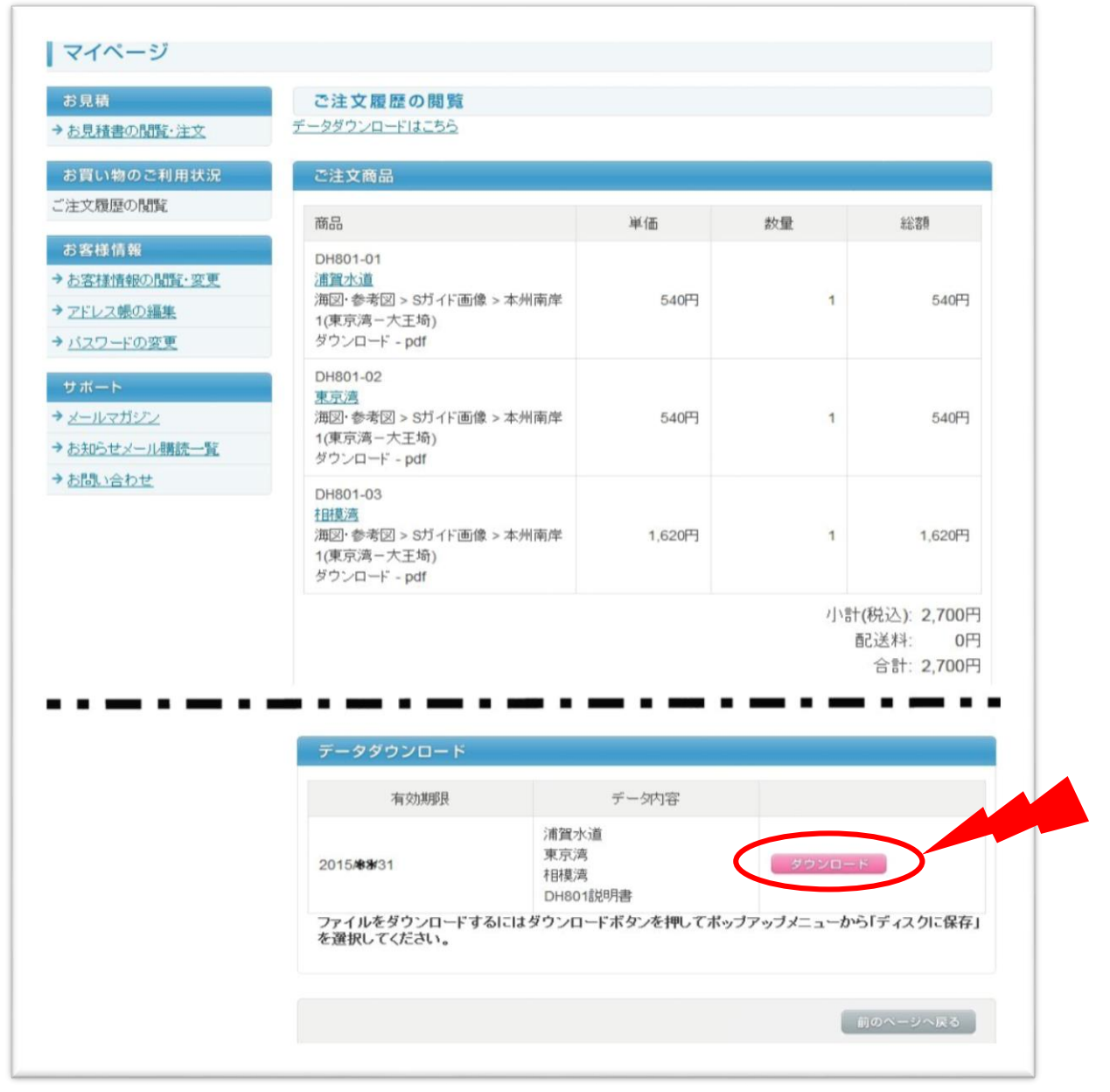

ダウンロード商品のある注文は、注文一覧に「ダウンロードアイコン」が付 きます。こちらのアイコンをクリックしてダウンロードしてください。

複数ファイルの場合、圧縮ファイル(zip形式)のダウンロードとなります。 お客様のクライアント端末(PC等)にある解凍ソフトで解凍してご利用ください。

以上で手続きは終了です。

尚、Sガイド購入について、ご不明な点等ございましたら、下記お問い合わせ フォームからご連絡ください。 https://www.jha.or.jp/jp/inquiry/shop/